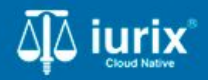

**Tutoriales - Módulo Expedientes** 

# Registro de autos y sentencias

# Registro de autos y sentencias

#### Introducción

Este tutorial te guiará a través del proceso de consulta y registro de autos y sentencias en los expedientes en lurix Cloud.

#### Objetivo

- Consultar los registros de autos y sentencias de un expediente.
- Crear un registro de autos y sentencias en un expediente.
- Modificar un registro de autos y sentencias de un expediente.
- Vincular pase a un registro de autos y sentencias de un expediente.
- Consultar los vencimientos de un registro de autos y sentencias de un expediente.

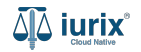

Selecciona la opción **Expedientes** del menú superior para acceder al listado de expedientes o utiliza la **búsqueda rápida** para encontrar el expediente deseado.

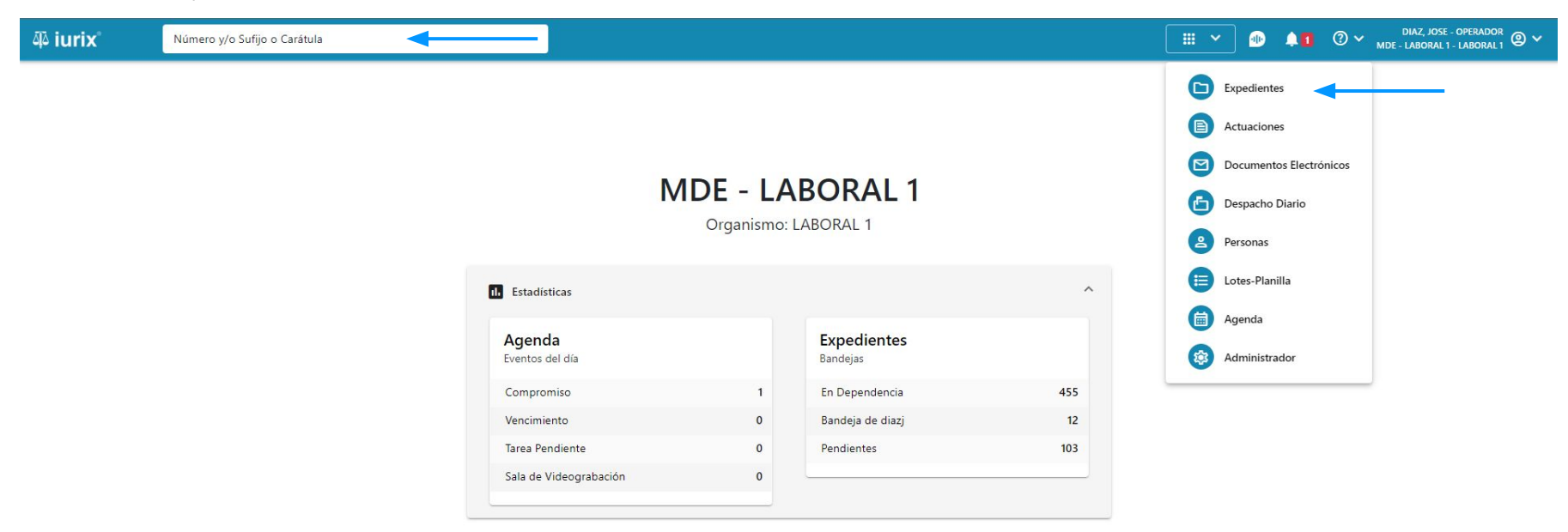

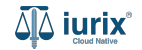

Haz clic en la columna **Carátula** del expediente para acceder al detalle del mismo. También puedes cambiar la vista para ver todos los expedientes junto con su vista previa utilizando el botón 🚺 .

| ų آل          | rix°       | Número               | y/o Sufijo ( | o Carátula                                                                 |                      |                          |            | Expedientes         | × 🐠 斗 🛛 v                  | DIAZ, JO<br>MDE - LABORA | SE - OPERADOR<br>L 1 - LABORAL 1 |
|---------------|------------|----------------------|--------------|----------------------------------------------------------------------------|----------------------|--------------------------|------------|---------------------|----------------------------|--------------------------|----------------------------------|
| LABORA<br>Exp | ediente    | BORAL 1<br>es de MES | SA DE        | ENTRADAS - En Depende                                                      | encia                |                          |            |                     |                            |                          | + Crear -                        |
| En De         | ependencia | *                    | Usuario R    | esponsable Tipo: Todos                                                     | •                    |                          |            |                     |                            | Selecciona               | r columnas                       |
| $\odot$       | Acciones - | 🗘 Actualiza          | r            |                                                                            |                      |                          |            |                     |                            |                          |                                  |
|               | Тіро       | Número               | Sufijo       | Carátula                                                                   | Fecha creación       | Secretaría               | Estado     | Último pase         | Radicación actual          | Última act.              | En dep.                          |
|               | EXP        | 3455091              | 24           | CREDITO YA S.A. C/ PEREZ, JUAN PABLO<br>S/ COBRO DE PESOS                  | 17 /2024, 10:26:47   | Secretaria 0 - La1       | Trámite    | 17/4/2024, 15:42:02 | JUZGADO EN LO LABORAL NRO1 | 0 días                   | 30 días                          |
|               | EXP        | 98712365             | 22           | GE C/ RA S/ COBRO DE PESOS - LABORAL                                       | 12/7/2023, 10:05:12  | Secretaria 0 - La1       | Рере       | 14/5/2024, 16:01:24 | JUZGADO EN LO LABORAL NRO1 | 8 días                   | 259 días                         |
|               | EXP        | 508                  | 24           | NN S/ COBRO DE PESOS                                                       | 28/4/2024, 09:08:47  | Secretaria 1 - Ayala     | Trámite    |                     | JUZGADO EN LO LABORAL NRO1 | 0 días                   | 0 días                           |
|               | INR        | 3455125              | 24           | Incidente Reservado - ESCRITO SUELTO<br>RELACIONADO - NN S/ COBRO DE PESOS | 16/5/2024, 15:08:29  | Secretaria 0 - La1       | Trámite    |                     | JUZGADO EN LO LABORAL NRO1 | 0 días                   | 0 días                           |
|               | EXP        | 3453849              | 13           | GARCIA AGUSTIN C/ BALANCE<br>MUNICIPAL S/ COBRO DE PESOS                   | 25/2/2013, 15:26:12  | Secretaria 3 - Leotta    | Finalizado | 14/5/2024, 13:15:24 | JUZGADO EN LO LABORAL NRO1 | 0 días                   | 3 días                           |
|               | EXP        | 3453890              | 13           | ESPINOSA NESTOR C/ COBRO DE PESOS                                          | 3/4/2013, 00:00:00   | Secretaria Dra. Corvalan | Trámite    | 14/5/2024, 13:14:34 | JUZGADO EN LO LABORAL NRO1 | 0 días                   | 3 días                           |
|               | EXP        | 503                  | 24           | ESPINOSA ALICIA C/ COBRO DE PESOS                                          | 28/4/2024, 09:00:25  | Secretaria 1 - Ayala     | Trámite    | 8/5/2024, 09:37:57  | JUZGADO EN LO LABORAL NRO2 | 0 días                   | 9 días                           |
|               | EXP        | 3455004              | 22           | SOCIEDAD ANONIMA S/ RODRIGUEZ<br>MARIA C/ COBRO DE PESOS                   | 6/6/2023, 17:12:55   | Secretaria 1 - Ayala     | Trámite    | 30/4/2024, 12:57:13 | JUZGADO EN LO LABORAL NRO1 | 39 días                  | 345 días                         |
|               | EXP        | 6543217              | 24           | MA C/ ZC S/ COBRO DE PESOS - LABORA                                        | L 7/4/2024, 18:23:43 | Secretaria 1 - Ayala     | Trámite    | 3/5/2024, 07:57:44  | JUZGADO EN LO LABORAL NRO1 | 0 días                   | 39 días                          |
|               | EXP        | 9876543              | 24           | ALVAREZ JULIAN C/ SANCHEZ CAROLINA<br>S/ COBRO DE PESOS - LABORAL          | 7/4/2024, 18:18:21   | Secretaria 1 - Ayala     | Trámite    | 2/5/2024, 16:52:08  | JUZGADO EN LO LABORAL NRO1 | 0 días                   | 39 días                          |
|               | INR        | 3455114              | 74           | Incidente Reservado - Incidente                                            | 25/4/2024 09.40.54   | Secretaria 0 - La1       | Trámite    |                     | IUZGADO EN LO LARORAL NRO1 | 0 días                   | 0 días                           |

Página: 100 💌 1 - 100 de 455 <

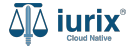

Navega a la ficha del expediente utilizando el botón 📋.

| ۵۵ iurix°                                                                                                    | Número y/o Sufijo o Carátula                                                                                     |                                                                             | Expedientes 🗸 | •                      | 41 | ⊘∨ | DIAZ, JOSE - OPERA<br>MDE - LABORAL 1 - LABOR | dor 🕘 🗸 |
|----------------------------------------------------------------------------------------------------|----------------------------------------------------------------------------------------------------|-----------------------------------------------------------------------------|---------------|------------------------|----|----|-----------------------------------------------|---------|
| LABORAL 1 / MDE - LABOR                                                                                       | a Ocultar ≗<br>• Ocultar ≗<br>• C/ PEREZ, JUAN PABLO S/ COBRO DE PI                                              | SOS                                                                         |               |                        |    |    |                                               |         |
| Ficha del expediente                                                                                          |                                                                                                    |                                                                             |               |                        |    | •  |                                               | :       |
| CZ - DIAZ, JOSE<br>Ubicación actual:<br>MESA DE ENTRADA<br>Desde 17/04/2024 18:42:<br>MGU - MESA - San Luis - | EN DEPENDENCIA CON RELACIONES S - San Luis - JUZGADO EN LO LABORAL NRO1 D2 por SORTEO DE EXPEDIENTE - SORTEO MGU | Radicación actual:<br><b>JUZGADO EN LO LAE</b><br>Desde 17/4/2024, 18:42:06 | BORAL NRO1    |                        |    |    |                                               |         |
| Fecha de inicio:<br>17/4/2024, 18:42:06                                                                       | Fecha de presentación en <b>17/4/2024, 18:26:47</b>                                                              | mesa: Secretaría:<br>Secretaria 0 - La1                                     |               |                        |    |    |                                               |         |
| Fecha de creación:<br>17/4/2024, 18:26:47                                                                     | Organismo creador:<br>JUZGADO EN LO LABC                                                                         | PRAL NRO1 - MDE - LABORAL 1                                                 |               |                        |    |    |                                               |         |
| Estado administrativo:<br><b>Trámite</b><br>Observaciones:                                                    | Estado procesal:<br><b>Inicio</b>                                                                                | Monto:<br><b>\$800250</b>                                                   |               | Excusado:<br><b>No</b> |    |    |                                               |         |
| CONCEPTOS                                                                                                    |                                                                                                    |                                                                             |               |                        |    |    |                                               |         |
| Concepto                                                                                                    |                                                                                                    | Tipo de proceso                                                             |               |                        |    |    |                                               |         |
| COBRO DE PESOS - LABO                                                                                         | RAL                                                                                                    | Ordinario                                                                   |               |                        |    |    |                                               |         |

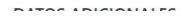

Si el expediente tiene al menos un registro de autos y sentencias, se mostrará la etiqueta **CON AUTOS Y SENTENCIAS**. Haz clic en ella para acceder al detalle de los registros.

| ۵ٍ۵ iurix°                                      | Número y/o Sufijo o Carátula                                  |                                             | Expedientes V | •       | <b>4</b> 0 | ⊘∨ | DIAZ,<br>MDE - LABC | JOSE - OPERADO<br>RAL 1 - LABORA | <sup>or</sup> |
|-------------------------------------------------|---------------------------------------------------------------|---------------------------------------------|---------------|---------|------------|----|---------------------|----------------------------------|---------------|
| LABORAL 1 / MDE - LABOR                         | AL 1 / EXP 3455091/24                                         |                                             |               |         |            |    |                     |                                  |               |
|                                                 |                                                               |                                             |               |         |            |    |                     |                                  |               |
| EVD 2455001/24                                  |                                                               |                                             |               |         |            |    |                     |                                  |               |
| LXF 3433031/24 IU                               | × 🖤                                                           |                                             |               |         |            |    |                     |                                  |               |
| Ficha del expedient                             | 2                                                             |                                             |               |         |            |    |                     |                                  | :             |
| CZ - DIAZ, JOSE                                 | EN DEPENDENCIA CON RELACIONES CON ACTUACIONES D               | ESGLOSADAS CON TASAS CON AUTOS Y SENTENCIAS |               |         |            |    |                     |                                  |               |
| Ubicación actual:                               |                                                               | Radicación actual:                          |               |         |            |    |                     |                                  |               |
| MESA DE ENTRADA                                 | S - San Luis - JUZGADO EN LO LABORAL NRO1                     | JUZGADO EN LO LABORAL                       | NRO1          |         |            |    |                     |                                  |               |
| Desde 12/06/2024 13:58<br>MDE - LABORAL 1 - San | 49 por CAMBIO DE RESPONSABLE - ASIGNACIÓN<br>Luis - LABORAL 1 | Desde 17/4/2024, 06:42:06                   |               |         |            |    |                     |                                  |               |
| Fecha de inicio:                                | Fecha de presentación en mesa                                 | Secretaría:                                 |               |         |            |    |                     |                                  |               |
| 17/4/2024, 06:42:06                             | 17/4/2024, 06:26:47                                           | Secretaria 0 - La1                          |               |         |            |    |                     |                                  |               |
| Fecha de creación:                              | Organismo creador:                                            |                                             |               |         |            |    |                     |                                  |               |
| 17/4/2024, 06:26:47                             | JUZGADO EN LO LABORAL                                         | NRO1 - MDE - LABORAL 1                      |               |         |            |    |                     |                                  |               |
| Estado administrativo:                          | Estado procesal:                                              | Monto:                                      |               | Excusad | lo:        |    |                     |                                  |               |
| Pepe                                            | Inicio                                                        | \$800250                                    |               | No      |            |    |                     |                                  |               |
| Observaciones:                                  |                                                               |                                             |               |         |            |    |                     |                                  |               |
| CONCEPTOS                                       |                                                               |                                             |               |         |            |    |                     |                                  |               |
| Concepto                                        |                                                               | Tipo de proceso                             |               |         |            |    |                     |                                  |               |
| COBRO DE PESOS - LAB                            | DRAL                                                          | Ordinario                                   |               |         |            |    |                     |                                  |               |

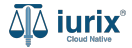

Se listarán los registros creados con su motivo, fecha de llamamiento, fecha firme, fecha de vencimiento, fecha de salida y su estado.

| ۵۵ iurix°                                                                                                  | Número y/o Sufijo o Car                                    | átula                                     |                                |                    |         | Expedientes V |                 | ② ∽ <sub>мde</sub> | DIAZ, JOSE - OPERADOR<br>- LABORAL 1 - LABORAL 1 |
|----------------------------------------------------------------------------------------------------|------------------------------------------------------------|-------------------------------------------|--------------------------------|--------------------|---------|---------------|-----------------|--------------------|--------------------------------------------------|
| LABORAL 1 / MDE - LABORA<br>Carátula<br>CREDITO YA S.A<br>EXP 3455091/24                                   | AL 1 / EXP 3455091/24<br>a Oculta &<br>A. C/ PEREZ, JUAN F | PABLO S/ COBRO D                          | E PESOS                        |                    |         |               |                 |                    |                                                  |
| Ficha del expediente<br>CZ - DIAZ, JOSE<br>Ubicación actual:<br>MESA DE ENTRADA<br>Desde 12/06/2024 13:58: | e Registro de<br>EXP 3455091/24 -                          | Autos y Sentene<br>CREDITO YA S.A. C/ PEI | <b>:ias</b><br>Rez, JUAN PABLO | S/ COBRO DE PESOS  |         |               |                 | ×                  |                                                  |
| MDE - LABORAL 1 - San I<br>Fecha de inicio:<br>17/4/2024, 06:42:06                                         | Luis<br>Motivo                                             | Llanamiento                               | Fecha firme                    | Fecha vencimiento  | Estado  | Fecha salida  |                 |                    |                                                  |
| Fecha de creación:<br>17/4/2024, 06:26:47                                                                  | Auto                                                       | C11407 9261/24                            | 31/05/2024                     | 01/06/2024         | Tramite |               |                 | •<br>              |                                                  |
| Estado administrativo:<br><b>Pepe</b><br>Observaciones:                                                    |                                                            | Estado procesal:<br>Inicio                | -                              | Monto:<br>\$800250 | )       | -             | Excusado:<br>No |                    |                                                  |
| CONCEPTOS                                                                                                  |                                                            |                                           |                                |                    |         |               |                 |                    |                                                  |
| Concepto                                                                                                   |                                                            |                                           |                                | Tipo de pro        | oceso   |               |                 |                    |                                                  |
| COBRO DE PESOS - LABC                                                                                      | DRAL                                                       |                                           |                                | Ordinario          |         |               |                 |                    |                                                  |

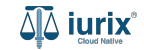

Selecciona la opción **Expedientes** del menú superior para acceder al listado de expedientes o utiliza la **búsqueda rápida** para encontrar el expediente deseado. Busca el expediente como se indica en este tutorial y accede a su ficha.

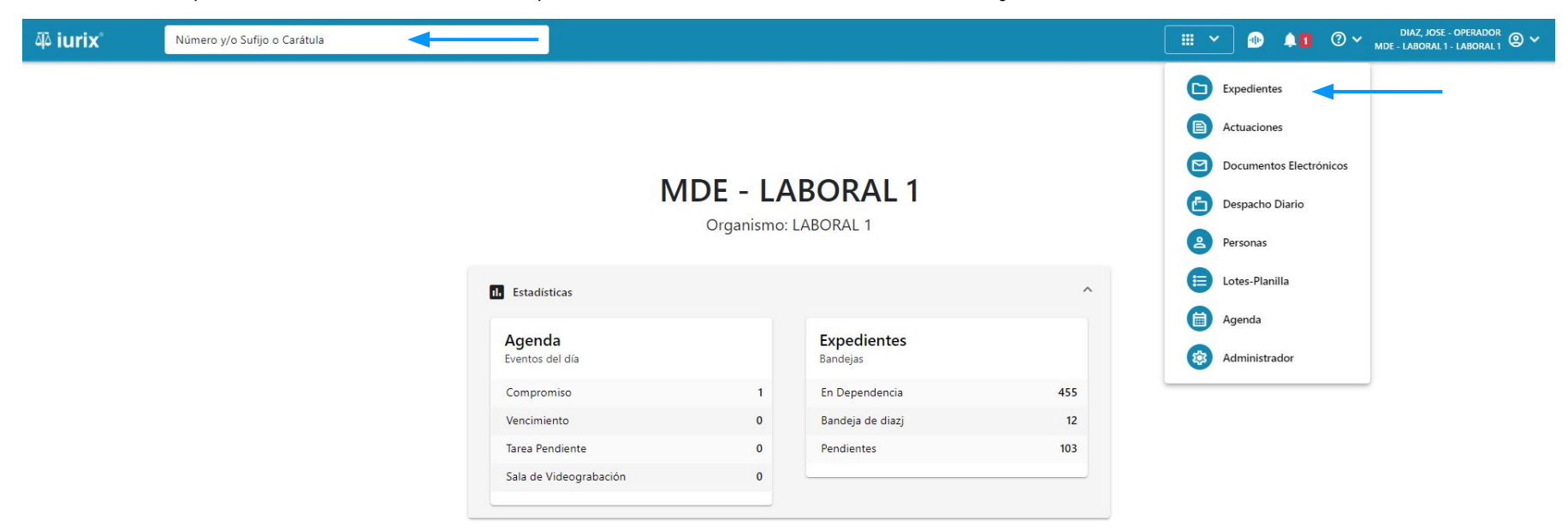

Para crear un registro, haz clic en los tres puntos (menú de opciones) y selecciona Crear auto y sentencia.

| ۵۵ iurix°                                                                                                    | Número y/o Sufijo o Carátula                                                                                                    | Expedientes V                                                                 | ⊕ .                   | 1 ⑦ × DIAZ, JOSE - OPERADOR ⑧ × MDE - LABORAL 1 - LABORAL 1 |
|----------------------------------------------------------------------------------------------------|----------------------------------------------------------------------------------------------------|-------------------------------------------------------------------------------|-----------------------|-------------------------------------------------------------|
| LABORAL 1 / MDE - LABOR<br>Carátu<br>CREDITO YA S./<br>EXP 3455091/24                                                                   | al 1 / EXP 3455091/24<br>a Oculta<br>A. C/ PEREZ, JUAN PABLO S/ COBRO DE PESC                                                                                                    | DS                                                                            |                       |                                                             |
| Ficha del expedient     CZ - DIAZ, JOSE     Ubicación actual:     MESA DE ENTRADI,     Desde 12/06/2024 13:56     MDE - LABORAL 1 - SAD | EN DEPENDENCIA CON RELACIONES<br>CON RELACIONES<br>CON RELACIONES | Radicación actual:<br>JUZGADO EN LO LABORAL NRO1<br>Desde 17/4/2024, 06:42:06 |                       | Relacionar expediente<br>Desglosar                          |
| Fecha de inicio:<br>17/4/2024, 06:42:06<br>Fecha de creación:<br>17/4/2024, 06:26:47                                                    | Fecha de presentación en me:<br>17/4/2024, 06:26:47<br>Organismo creador:<br>JUZGADO EN LO LABORA                                                                                                    | sa: Secretaría:<br>Secretaria 0 - La1<br>L NRO1 - MDE - LABORAL 1             |                       | Otros Datos básicos                                         |
| Estado administrativo:<br><b>Pepe</b><br>Observaciones:                                                                                 | Estado procesal:<br>Inicio                                                                                                    | Monto: E<br>\$800250 N                                                        | xcusado:<br><b>lo</b> | Crear tasa judicial<br>Crear auto y sentencia<br>Auditoría  |
| CONCEPTOS<br>Concepto                                                                                                    |                                                                                                    | Tipo de proceso                                                               |                       |                                                             |
| COBRO DE PESOS - LAB                                                                                                    | DRAL                                                                                                    | Ordinario                                                                     |                       |                                                             |

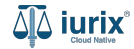

Según los datos ingresados en el formulario, el registro se encontrará vinculado a cinco clasificadores estadísticos:

- Pendiente o En trámite: ingresa la actuación de llamamiento, la fecha firme y la fecha de vencimiento.
- Suspendido: selecciona la opción Suspende e ingresa la fecha de suspensión.
- Interrumpido: selecciona la opción Interrumpe e ingresa la fecha de interrupción.
- Anulado o Dejado sin efecto: selecciona la opción Anula/Sin efecto e ingresa la fecha de anulación.
- Dictado o Finalizado: ingresa la actuación del auto o sentencia e ingresa la fecha de salida.

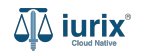

Completa los datos del registro en función del estado que deseas, considerando que aquellos identificados con un \* (asterisco) son obligatorios. **Guarda** los cambios.

| ۵۵ iurix°                                                                             | Número y/o Sufijo o Carátula                                                                                                   | Expedientes V DIAZ, JOSE - OPERADOR V<br>MDE - LABORAL 1 - LABORAL 1 - LABORAL 1 - LABORAL 1 |
|---------------------------------------------------------------------------------------|----------------------------------------------------------------------------------------------------|----------------------------------------------------------------------------------------------|
| LABORAL 1 / MDE - LABO                                                                | A. C/ PEREZ<br>Crear registro de autos y sentencias<br>EXP 3455091/24 - CREDITO YA S.A. C/ PEREZ, JUAN PABLO S/ COBRO DE PESOS | ×                                                                                            |
| EXP 3455091/24                                                                        | Auto Materia                                                                                                    |                                                                                              |
| Ubicación actual:<br>MESA DE ENTRAD<br>Desde 12/06/2024 13:5<br>MDE - LABORAL 1 - Sar | AS - San Luis -<br>B49 por CAMBIO I<br>Luis - LABORAL 1 Actuación                                                              |                                                                                              |
| Fecha de inicio:<br>17/4/2024, 06:42:06                                               | C11407 9261/24   RECURSO DE REVOCATORIA CON<br>SUSTANCIACION. AUTO INTERLOCUTORIO                                              |                                                                                              |
| Fecha de creación:<br>17/4/2024, 06:26:47<br>Estado administrativo:<br>Pepe           | 🔿 Suspende 🔿 Interrumpe 🕢 Anula/Sin efecto                                                                                     |                                                                                              |
| Observaciones:                                                                        | Registrar vencimiento en agenda                                                                                                |                                                                                              |
| CONCEPTOS<br>Concepto                                                                 |                                                                                                    | Cancelar Guardar                                                                             |
| COBRO DE PESOS - LAR                                                                  | ORAL Ordinario                                                                                                    |                                                                                              |

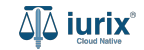

Si la creación fue exitosa, se mostrará un mensaje de confirmación y la ficha del expediente se actualizará para reflejar los nuevos datos.

| ًا آلاً آلاً آلاً آلاً آلاً آلاً آلاً آل                                             | Número y/o Sufijo o Carátula                                                                              |                                                    |                                                                          | □ □ □ Everedientes → | •         | ⑦ ➤ DIAZ, JOSE - OPERADOR<br>MDE - LABORAL 1 - LABORAL 1 ② ➤ |
|--------------------------------------------------------------------------------------|----------------------------------------------------------------------------------------------------|----------------------------------------------------|--------------------------------------------------------------------------|----------------------|-----------|--------------------------------------------------------------|
| LABORAL 1 / MDE - LABO                                                               | RAL 1 / EXP 3455091/24<br>ula Oculta 名                                                                    | La operación fue realizada con éxito. Se ha c      | reado el registro                                                        | Aceptar              |           |                                                              |
| CREDITO YA S.                                                                        | A. C/ PEREZ, JUAN PABLO S/ COB                                                                            | BRO DE PESOS                                       |                                                                          |                      |           |                                                              |
| EXP 3455091/24                                                                       | < 🖤                                                                                                    |                                                    |                                                                          |                      |           |                                                              |
| Ficha del expedien                                                                   | te                                                                                                    |                                                    |                                                                          |                      |           | 💼 😂 🗎 🕄                                                      |
| CZ - DIAZ, JOSE                                                                      | EN DEPENDENCIA CON RELACIONES C                                                                           | ON ACTUACIONES DESGLOSADAS CON TASAS               | CON AUTOS Y SENTENCIAS                                                   |                      |           |                                                              |
| Ubicación actual:<br>MESA DE ENTRAD<br>Desde 12/06/2024 13:5<br>MDE - LABORAL 1 - Sa | AS - San Luis - JUZGADO EN LO LABORA<br>8:49 por CAMBIO DE RESPONSABLE - ASIGNACIÓN<br>n Luis - LABORAL 1 | L NRO1                                             | Radicación actual:<br>JUZGADO EN LO LABORAL<br>Desde 17/4/2024, 06:42:06 | NRO1                 |           |                                                              |
| Fecha de inicio:<br>17/4/2024, 06:42:06                                              | Fecha de p<br><b>17/4/202</b> 4                                                                           | resentación en mesa:<br>4, 06:26:47                | Secretaría:<br>Secretaria 0 - La1                                        |                      |           |                                                              |
| Fecha de creación:<br>17/4/2024, 06:26:47                                            | Organismo<br>JUZGADO                                                                                      | creador:<br>) EN LO LABORAL NRO1 - MDE - LABORAL 1 |                                                                          |                      |           |                                                              |
| Estado administrativo:                                                               | Estado pro                                                                                                | cesal:                                             | Monto:                                                                   |                      | Excusado: |                                                              |
| Observaciones:                                                                       | inicio                                                                                                    |                                                    | \$000230                                                                 |                      | 140       |                                                              |
| CONCEPTOS                                                                            |                                                                                                    |                                                    |                                                                          |                      |           |                                                              |
| Concepto                                                                             |                                                                                                    |                                                    | Tipo de proceso                                                          |                      |           |                                                              |
| COBRO DE PESOS - LA                                                                  | BORAL                                                                                                    |                                                    | Ordinario                                                                |                      |           |                                                              |

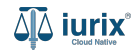

En caso de haber solicitado registrar el vencimiento, navega hasta el listado de eventos del expediente.

| ۵۵ iurix°                                        | Número y/o Sufijo o Carátula                                 |                                                 | Expedientes V | LI O V DIAZ, JOSE - OPERADOR O V |
|--------------------------------------------------|--------------------------------------------------------------|-------------------------------------------------|---------------|----------------------------------|
| LABORAL 1 / MDE - LABOR                          | AL 1 / EXP 3455091/24                                        |                                                 |               |                                  |
| 🗋 🛆 💼 Carátul                                    | a Oculta                                                     |                                                 |               |                                  |
| CREDITO YA S.A                                   | . C/ PEREZ, JUAN PABLO S/ COBRO DE PE                        | SOS                                             |               |                                  |
| EXP 3455091/24                                   | < 🐠                                                          |                                                 |               |                                  |
| Ficha del expediente                             |                                                              |                                                 |               |                                  |
| CZ - DIAZ, JOSE                                  | EN DEPENDENCIA CON RELACIONES CON ACTUACION                  | ES DESGLOSADAS CON TASAS CON AUTOS Y SENTENCIAS | )             |                                  |
| Ubicación actual:                                |                                                              | Radicación actual:                              |               |                                  |
| MESA DE ENTRADA                                  | S - San Luis - JUZGADO EN LO LABORAL NRO1                    | JUZGADO EN LO LABORA                            | AL NRO1       |                                  |
| Desde 12/06/2024 13:58:<br>MDE - LABORAL 1 - San | 49 por CAMBIO DE RESPONSABLE - ASIGNACIÓN<br>uis - LABORAL 1 | Desde 17/4/2024, 06:42:06                       |               |                                  |
| Fecha de inicio:                                 | Fecha de presentación en r                                   | nesa: Secretaría:                               |               |                                  |
| 17/4/2024, 06:42:06                              | 17/4/2024, 06:26:47                                          | Secretaria 0 - La1                              |               |                                  |
| Fecha de creación:                               | Organismo creador:                                           |                                                 |               |                                  |
| 17/4/2024, 06:26:47                              | JUZGADO EN LO LABO                                           | RAL NRO1 - MDE - LABORAL 1                      |               |                                  |
| Estado administrativo:                           | Estado procesal:                                             | Monto:                                          | Excusado:     |                                  |
| Pepe                                             | Inicio                                                       | \$800250                                        | No            |                                  |
| Observaciones:                                   |                                                              |                                                 |               |                                  |
| CONCEPTOS                                        |                                                              |                                                 |               |                                  |
| Concepto                                         |                                                              | Tipo de proceso                                 |               |                                  |
| COBRO DE PESOS - LABO                            | RAL                                                          | Ordinario                                       |               |                                  |

- ----

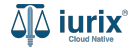

Dentro de la ficha del evento, verás la sección **Registro de autos y sentencias**.

| 🕸 iurix°                                                    | Número y/o Sufijo o Carátula                                                 |                                                |                    |                         |                          | Expedientes 🗸 | • 1                           | O v DIAZ, JOSE - OPERADO<br>MDE - LABORAL 1 - LABORAL | <sup>R</sup> ② ∽ |
|-------------------------------------------------------------|------------------------------------------------------------------------------|------------------------------------------------|--------------------|-------------------------|--------------------------|---------------|-------------------------------|-------------------------------------------------------|------------------|
| LABORAL 1 / MDE - LA<br>CAR<br>CREDITO YA<br>EXP 3455091/24 | BORAL 1 / EXP 3455091/24<br>átula Oculta A<br>S.A. C/ PEREZ, JUAN PABLO S/ C | OBRO DE PESOS                                  |                    |                         |                          |               |                               |                                                       |                  |
| Agenda del expe                                             | diente                                                                       |                                                |                    |                         |                          |               |                               | • • • • •                                             | :                |
| Tipo de evento                                              | <ul> <li>✓ Subtipo de evento</li> </ul>                                      | Estado                                         | ▼ <del>=</del> Más | filtros                 |                          |               |                               |                                                       |                  |
| C 🖉 Accior                                                  | nes 🔹 🗘 Actualizar                                                           |                                                |                    |                         |                          |               |                               |                                                       |                  |
| C AUD.<br>20/06//<br>EXP 34                                 | <b>DECLARATIVA</b><br>2024 13:32 - 14:47<br>55091/24                         | INICIAL<br>Expediente:<br>CREDITO YA S.A. C/ F | PEREZ, JUAN PABLO  | S/ COBRO DE PESO        | s                        |               |                               | I                                                     | - (              |
| □                                                           | CCIÓN DE DOMICILIO<br>2024<br>55091/24                                       | EXP 3455091/24<br>Tipo evento:<br>Vencimiento  |                    | Subtipo:<br>PLAZO DI    | E ENTREGA DE DOCUN       | /IENTACIÓN    | Fecha y hora:<br>01/06/2024 - |                                                       |                  |
| D PLAZ                                                      | O DE ENTREGA DE DOCUMENTACIÓN<br>2024<br>55091/24                            | Estado:<br>Inicial                             |                    | Descripcior<br>PLAZO DI | 1:<br>E ENTREGA DE DOCUN | MENTACIÓN     |                               |                                                       | .                |
| □ <b>COMF</b><br>28/05/2                                    | PLETAR DOCUMENTACIÓNNN<br>2024                                               | Motivo                                         | Lianamiento        | Fecha firme             | Fecha vencimiento        | Estado        | Fecha salida                  |                                                       |                  |
| F                                                           | Página: 100 👻 1 - 4 de 4 🔇 📏                                                 | Auto                                           | C11407 9261/24     | 31/05/2024              | 01/06/2024               | Tramite       | 7                             | :                                                     |                  |

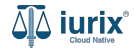

Selecciona la opción **Expedientes** del menú superior para acceder al listado de expedientes o utiliza la **búsqueda rápida** para encontrar el expediente deseado. Busca el expediente como se indica en este tutorial y accede a su ficha.

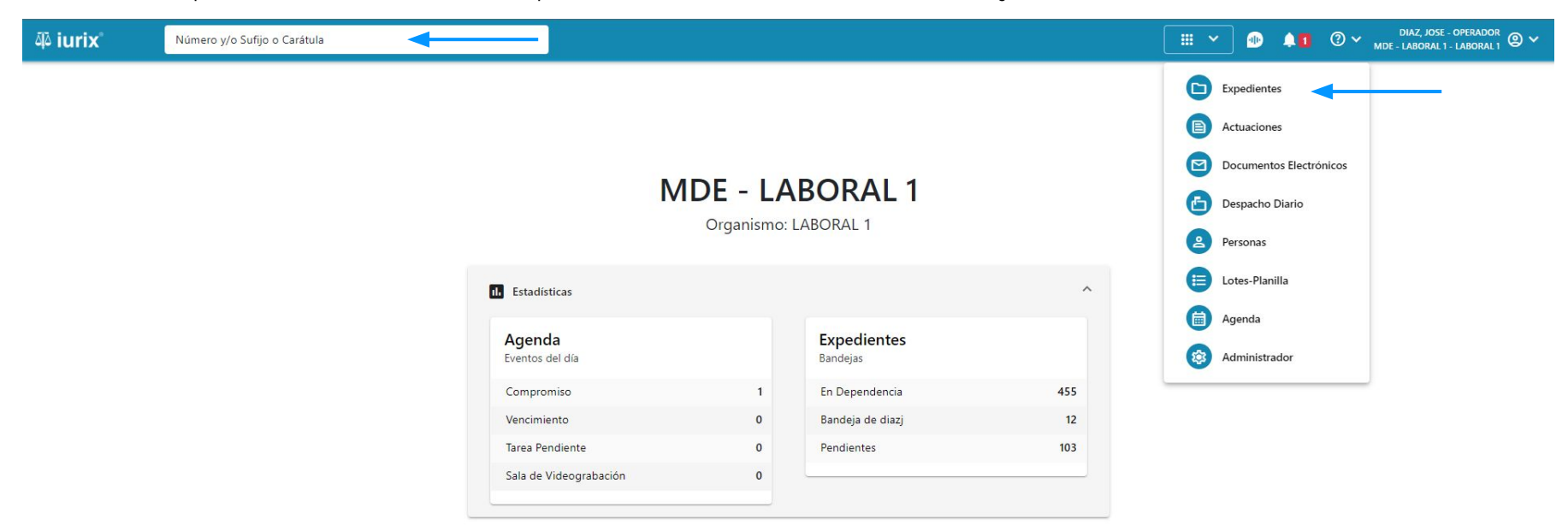

Para modificar un registro, haz clic en **CON AUTOS Y SENTENCIAS** en la ficha del expediente que deseas modificar su registro.

| ۵۵ iurix°                                           | Número y/o Sufijo o Carátula                                 |                                                  | Expedientes V | D 🔎    | O V DIAZ, JOSE - OPER<br>MDE - LABORAL 1 - LABORAL 1 -                                                                                                    | DRAL1 |
|-----------------------------------------------------|--------------------------------------------------------------|--------------------------------------------------|---------------|--------|----------------------------------------------------------------------------------------------------|-------|
| LABORAL 1 / MDE - LABORA                            | L 1 / EXP 3455091/24                                         |                                                  |               |        |                                                                                                    |       |
| 🐻 🛆 📑 Carátula                                      | a Oculta                                                     |                                                  |               |        |                                                                                                    |       |
| CREDITO YA S.A                                      | . C/ PEREZ, JUAN PABLO S/ COBRO DE PE                        | SOS                                              |               |        |                                                                                                    |       |
| EXP 3455091/24                                      | < 🐠                                                          |                                                  |               |        |                                                                                                    |       |
| Ficha del expediente                                |                                                              |                                                  |               |        | <b>b</b> : <b>b</b> : | :     |
| CZ - DIAZ, JOSE                                     | EN DEPENDENCIA CON RELACIONES CON ACTUACIÓN                  | NES DESGLOSADAS) (CON TASAS) (CON AUTOS Y SENTEN |               |        |                                                                                                    |       |
| Ubicación actual:                                   |                                                              | Radicación actual:                               |               |        |                                                                                                    |       |
| MESA DE ENTRADA                                     | S - San Luis - JUZGADO EN LO LABORAL NRO1                    | JUZGADO EN LO LA                                 | BORAL NRO1    |        |                                                                                                    |       |
| Desde 12/06/2024 13:58:4<br>MDE - LABORAL 1 - San L | 19 por CAMBIO DE RESPONSABLE - ASIGNACIÓN<br>uis - LABORAL 1 | Desde 17/4/2024, 06:42:0                         | 6             |        |                                                                                                    |       |
| Fecha de inicio:                                    | Fecha de presentación en                                     | mesa: Secretaría:                                |               |        |                                                                                                    |       |
| 17/4/2024, 06:42:06                                 | 17/4/2024, 06:26:47                                          | Secretaria 0 - La1                               |               |        |                                                                                                    |       |
| Fecha de creación:                                  | Organismo creador:                                           |                                                  |               |        |                                                                                                    |       |
| 17/4/2024, 06:26:47                                 | JUZGADO EN LO LABO                                           | RAL NRO1 - MDE - LABORAL 1                       |               |        |                                                                                                    |       |
| Estado administrativo:                              | Estado procesal:                                             | Monto:                                           | Exc           | usado: |                                                                                                    |       |
| Pepe                                                | Inicio                                                       | \$800250                                         | No            | ,      |                                                                                                    |       |
| Observaciones:                                      |                                                              |                                                  |               |        |                                                                                                    |       |
| CONCEPTOS                                           |                                                              |                                                  |               |        |                                                                                                    |       |
| Concepto                                            |                                                              | Tipo de proceso                                  |               |        |                                                                                                    |       |
| COBRO DE PESOS - LABO                               | RAL                                                          | Ordinario                                        |               |        |                                                                                                    |       |

-----

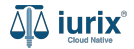

Haz clic en los tres puntos (menú de opciones) y selecciona **Editar**.

| هَٰ iurix°                                                                                                    | Número y/o Sufijo o Car                             | átula                                                                |                                                        |                                                      |                          | Expedientes V | 🌗 🐠 🖡 🗊                        | ✓ DIAZ, JOSE - OPERADOR<br>MDE - LABORAL 1 - LABORAL 1 @ ✓ |
|----------------------------------------------------------------------------------------------------|-----------------------------------------------------|----------------------------------------------------------------------|--------------------------------------------------------|------------------------------------------------------|--------------------------|---------------|--------------------------------|------------------------------------------------------------|
| LABORAL 1 / MDE - LABORAL<br>Carátula<br>CREDITO YA S.A.<br>EXP 3455091/24                                                                                                    | .1 / EXP 3455091/24<br>Oculta ≗<br>C/ PEREZ, JUAN F | Pablo S/ Cobro D                                                     | E PESOS                                                |                                                      |                          |               |                                |                                                            |
| Ficha del expediente<br>CZ - DIAZ, JOSE<br>Ubicación actual:<br>MESA DE ENTRADAS<br>Desde 12/06/2024 13:58:49<br>MDE - LABORAL 1 - San Lu<br>Fecha de inicio:<br>17/4/2024, 06:42:06 | E Registro de<br>EXP 3455091/24                     | Autos y Senten<br>CREDITO YA S.A. C/ PE<br>Actualizar<br>Llanamiento | Cias<br>REZ, JUAN PABLO :<br>Fecha firme<br>31/05/2024 | S/ COBRO DE PESOS<br>Fecha vencimiento<br>01/06/2024 | <b>Estado</b><br>Tramite | Fecha salida  | Ver<br>Editar<br>Vincular pase |                                                            |
| Fecha de creación:<br><b>17/4/2024, 06:26:47</b><br>Estado administrativo:                                                                                                    | _                                                   | Estado procesal:                                                     |                                                        | Monto:                                               |                          |               | Pases vinculados<br>Excusado:  |                                                            |
| Pepe<br>Observaciones:                                                                                                    |                                                     | Inicio                                                               |                                                        | \$800250                                             |                          |               | No                             |                                                            |
| CONCEPTOS<br>Concepto                                                                                                    |                                                     |                                                                      |                                                        | Tipo de pro                                          | ceso                     |               |                                |                                                            |
| COBRO DE PESOS - LABOR                                                                                                    | RAL                                                 |                                                                      |                                                        | Ordinario                                            |                          |               |                                |                                                            |

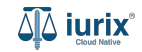

Modifica los datos requeridos, considerando que aquellos identificados con un \* (asterisco) son obligatorios y aquellos deshabilitados no se pueden editar. **Guarda** los cambios.

| ۵ٍ۵ iurix°                                                                            | lúmero y/o Sufijo o Carátula                                 |                                                   |                          | Expedientes 🗸 🐠 |         | ⑦ ∽ DIAZ, JOSE - OPERADOR<br>MDE - LABORAL1 - LABORAL1 |
|---------------------------------------------------------------------------------------|--------------------------------------------------------------|---------------------------------------------------|--------------------------|-----------------|---------|--------------------------------------------------------|
| LABORAL 1 / MDE - LABORAL                                                             | / EXP 3455091<br>Culta 2 Editar Auto -<br>EXP 3455091/24 - C | materia 1<br>REDITO YA S.A. C/ PEREZ, JUAN PABLO  | S/ COBRO DE PESOS        |                 | ×       |                                                        |
| EXP 3455091/24 🕞 •                                                                    | Motivo<br>Auto<br>Materia                                    |                                                   |                          |                 | *       |                                                        |
| CZ - DIAZ, JOSE<br>Ubicación actual:<br>MESA DE ENTRADAS<br>Desde 12/06/2024 13:58:45 | Regit materia 1<br>EXP 34.                                   | Ingrese Número y/o Sufijo                         | Fecha firme<br>31/5/2024 |                 |         | ×                                                      |
| MDE - LABORAL 1 - San Lu<br>Fecha de inicio:<br>17/4/2024, 06:42:06                   | Actuación<br>Moti C11407 9261/24   F<br>Auto                 | RECURSO DE REVOCATORIA CON<br>AUTO INTERLOCUTORIO | T                        |                 |         |                                                        |
| Fecha de creación:<br>17/4/2024, 06:26:47<br>Estado administrativo:<br>Pepe           | Suspende Inte                                                | errumpe 🕘 Anula/Sin efecto                        |                          |                 |         |                                                        |
| Observaciones:                                                                        | Registrar vencimiento en                                     | agenda                                            |                          |                 |         |                                                        |
| CONCEPTOS<br>Concepto                                                                 |                                                              |                                                   |                          | Cancelar        | Guardar |                                                        |
| COBRO DE PESOS - LABOR                                                                |                                                              |                                                   | Ordinario                |                 |         |                                                        |

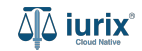

Si la modificación fue exitosa, se mostrará un mensaje de confirmación y el listado de autos y sentencias se actualizará para reflejar los nuevos datos.

| 좌 iurix°                                                         | Número y/o Sufijo o Car         | átula                                   |                                                                |                               | C> Experientes V | Diaz, J      |           |  |       |   |
|------------------------------------------------------------------|---------------------------------|-----------------------------------------|----------------------------------------------------------------|-------------------------------|------------------|--------------|-----------|--|-------|---|
| LABORAL 1 / MDE - LABORA                                         | L 1 / EXP 3455091/24            | PABLO S/ COBRO D                        | eracion fue realizada                                          | con exito. Se ha editado el r | egistro.         | Aceptar      |           |  |       |   |
| EXP 3455091/24 I C                                               | E Registro de<br>EXP 3455091/24 | Autos y Senten<br>CREDITO YA S.A. C/ PE | e <b>ntencias</b><br>A. C/ PEREZ, JUAN PABLO S/ COBRO DE PESOS |                               |                  | A (2) (      |           |  | 8 8 6 | : |
| MDE - LABORAL 1 - San Li<br>Fecha de inicio:                     | Motivo                          | Llanamiento                             | Fecha firme                                                    | Fecha vencimiento             | Estado           | Fecha salida |           |  |       |   |
| 17/4/2024, 06:42:06<br>Fecha de creación:<br>17/4/2024, 06:26:47 | Auto                            | C11407 9261/24                          | 31/05/2024                                                     | 01/06/2024                    | Tramite          | -            | :         |  |       |   |
| Estado administrativo:<br>Pene                                   |                                 | Estado procesal:                        |                                                                | Monto:<br>\$800250            | 0                |              | Excusado: |  |       |   |
| Observaciones:                                                   |                                 | inclu                                   |                                                                | \$000230                      |                  |              |           |  |       |   |
| CONCEPTOS                                                        |                                 |                                         |                                                                |                               |                  |              |           |  |       |   |
| Concepto                                                         |                                 |                                         |                                                                | Tipo de pro                   | ceso             |              |           |  |       |   |
| COBRO DE PESOS - LABOI                                           | RAL                             |                                         |                                                                | Ordinario                     |                  |              |           |  |       |   |

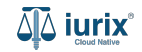

Selecciona la opción **Expedientes** del menú superior para acceder al listado de expedientes o utiliza la **búsqueda rápida** para encontrar el expediente deseado. Busca el expediente como se indica en este tutorial y accede a su ficha.

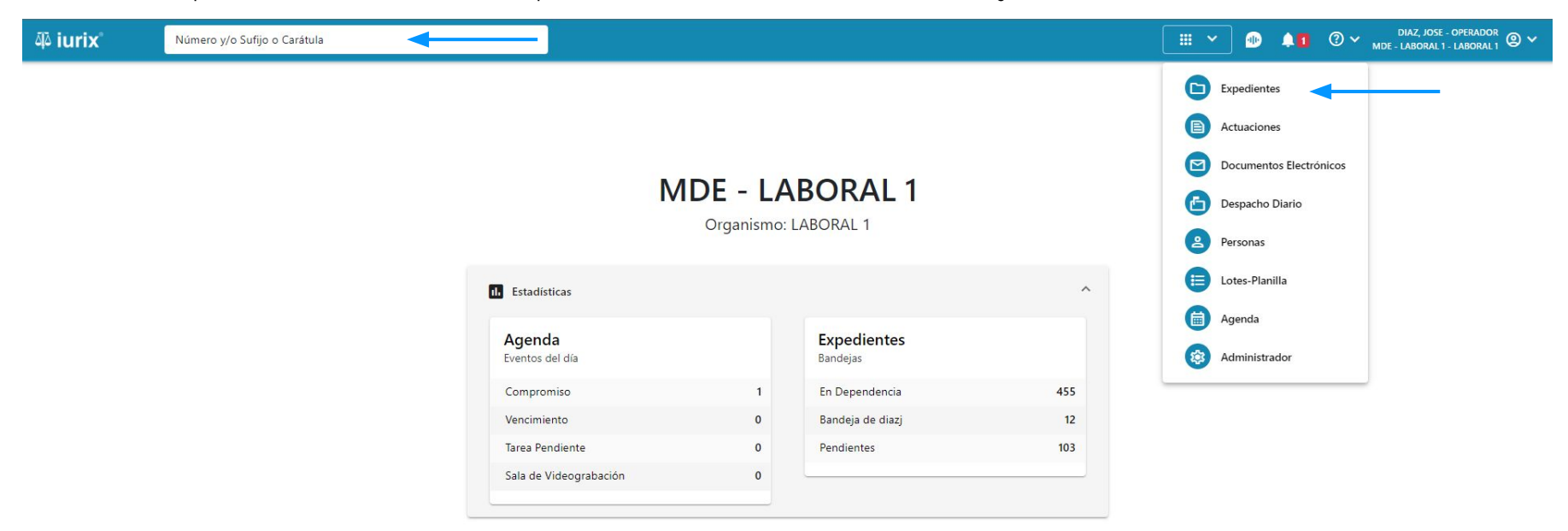

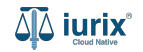

Para consultar los registros de autos y sentencias por fecha de pase, es necesario vincular uno. Para vincular un pase a un registro de autos y sentencias, haz clic en **CON AUTOS Y SENTENCIAS** en la ficha del expediente.

| ۵۵ iurix°                                        | Número y/o Sufijo o Carátula                                  |                                                | Expedientes 🗸              | • •1   | ⊘∨ | DIAZ, JOSE -<br>MDE - LABORAL 1 | - OPERADOR<br>- LABORAL 1 | @ <b>~</b> |  |  |  |  |
|--------------------------------------------------|---------------------------------------------------------------|------------------------------------------------|----------------------------|--------|----|---------------------------------|---------------------------|------------|--|--|--|--|
| LABORAL 1 / MDE - LABOR                          | AL 1 / EXP 3455091/24                                         |                                                |                            |        |    |                                 |                           |            |  |  |  |  |
| 🗋 🛆 🔒 Carátul                                    | a Oculta                                                      |                                                |                            |        |    |                                 |                           |            |  |  |  |  |
| CREDITO YA S.A                                   | . C/ PEREZ, JUAN PABLO S/ COBRO DE PE                         | SOS                                            |                            |        |    |                                 |                           |            |  |  |  |  |
| EXP 3455091/24                                   | < 🐽                                                           |                                                |                            |        |    |                                 |                           |            |  |  |  |  |
|                                                  |                                                               |                                                |                            |        |    | ~ ~ ~ ~                         |                           |            |  |  |  |  |
| Ficha del expediente                             | 2                                                             |                                                |                            |        |    |                                 |                           | :          |  |  |  |  |
| CZ - DIAZ, JOSE                                  | (EN DEPENDENCIA) (CON RELACIONES) (CON ACTUACION              | ES DESGLOSADAS CON TASAS CON AUTOS Y SENTENCIA | AS AS                      |        |    |                                 |                           |            |  |  |  |  |
| Ubicación actual:                                |                                                               | Radicación actual:                             | Radicación actual:         |        |    |                                 |                           |            |  |  |  |  |
| MESA DE ENTRADA                                  | S - San Luis - JUZGADO EN LO LABORAL NRO1                     | JUZGADO EN LO LABO                             | JUZGADO EN LO LABORAL NRO1 |        |    |                                 |                           |            |  |  |  |  |
| Desde 12/06/2024 13:58:<br>MDE - LABORAL 1 - San | 49 por CAMBIO DE RESPONSABLE - ASIGNACIÓN<br>Luis - LABORAL 1 | Desde 17/4/2024, 06:42:06                      | Desde 17/4/2024, 06:42:06  |        |    |                                 |                           |            |  |  |  |  |
| Fecha de inicio:                                 | Fecha de presentación en r                                    | nesa: Secretaría:                              |                            |        |    |                                 |                           |            |  |  |  |  |
| 17/4/2024, 06:42:06                              | 17/4/2024, 06:26:47                                           | Secretaria 0 - La1                             |                            |        |    |                                 |                           |            |  |  |  |  |
| Fecha de creación:                               | Organismo creador:                                            |                                                |                            |        |    |                                 |                           |            |  |  |  |  |
| 17/4/2024, 06:26:47                              | JUZGADO EN LO LABO                                            | RAL NRO1 - MDE - LABORAL 1                     |                            |        |    |                                 |                           |            |  |  |  |  |
| Estado administrativo:                           | Estado procesal:                                              | Monto:                                         | Exc                        | usado: |    |                                 |                           |            |  |  |  |  |
| Pepe                                             | Inicio                                                        | \$800250                                       | No                         |        |    |                                 |                           |            |  |  |  |  |
| Observaciones:                                   |                                                               |                                                |                            |        |    |                                 |                           |            |  |  |  |  |
| CONCEPTOS                                        |                                                               |                                                |                            |        |    |                                 |                           |            |  |  |  |  |
| Concepto                                         |                                                               | Tipo de proceso                                |                            |        |    |                                 |                           |            |  |  |  |  |
| COBRO DE PESOS - LABO                            | DRAL                                                          | Ordinario                                      |                            |        |    |                                 |                           |            |  |  |  |  |

-----

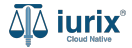

Haz clic en los tres puntos (menú de opciones) y selecciona **Vincular pase**.

| هٍ iurix <sup>°</sup>                                                                                                    | Número y/o Sufijo o Car                                            | átula                                                                                                    |             |                    |         | Expedientes V | _ ⊕                     | ⑦ ∽ DIAZ, JOSE - OPERADOR<br>MDE - LABORAL 1 - LABORAL 1 @ ∽ |  |
|----------------------------------------------------------------------------------------------------|--------------------------------------------------------------------|----------------------------------------------------------------------------------------------------|-------------|--------------------|---------|---------------|-------------------------|--------------------------------------------------------------|--|
| LABORAL 1 / MDE - LABOR                                                                                                    | al 1 / EXP 3455091/24<br>la Oculta ≗<br>A. C/ PEREZ, JUAN F        | Pablo S/ Cobro D                                                                                                    | E PESOS     |                    |         |               |                         |                                                              |  |
| Ficha del expediente<br>CZ - DIAZ, JOSE (E<br>Ubicación actual:<br>MESA DE ENTRADAS -<br>Desde 12/06/2024 13:58:49 ;<br>MDE - LARORAL 1 - San Luís | e<br><b>Registro de</b><br>EXP 3455091/24 -<br>X49 Exportar a Exce | Registro de Autos y Sentencias         EXP 3455091/24 - CREDITO YA S.A. C/ PEREZ, JUAN PA             Exportar a Excel              Actualizar |             |                    |         |               | Ver                     |                                                              |  |
| Fecha de inicio:<br>17/4/2024. 06:42:06                                                                                                    | Motivo                                                             | Llanamiento                                                                                                    | Fecha firme | Fecha vencimiento  | Estado  | Fecha salida  | Editar<br>Vincular pase |                                                              |  |
| Fecha de creación:<br>17/4/2024, 06:26:47                                                                                                    | Auto                                                               | C11407 9261/24                                                                                                    | 31/05/2024  | 01/06/2024         | Tramite | -             | Pases vinculad          | dos                                                          |  |
| Estado administrativo:                                                                                                    |                                                                    | Estado procesal:                                                                                                    |             | Monto:<br>\$800250 | n.      |               | Excusado:               |                                                              |  |
| Observaciones:                                                                                                    |                                                                    | inicio                                                                                                    |             | \$000230           |         |               | No                      |                                                              |  |
| CONCEPTOS                                                                                                    |                                                                    |                                                                                                    |             |                    |         |               |                         |                                                              |  |
| Concepto                                                                                                    | Tipo de proceso                                                    |                                                                                                    |             |                    |         |               |                         |                                                              |  |
| COBRO DE PESOS - LABO                                                                                                    | DRAL                                                               |                                                                                                    |             | Ordinario          |         |               |                         |                                                              |  |

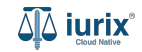

Selecciona el pase que deseas vincular. **Guarda** los cambios.

| ۵۵ iurix°                                                             | Número y/o                     | Sufijo o Carátula           |                          |                  |              |                 | 🗅 Expedientes 🗸 | D <b>1</b>   | ⑦ ∽ <sub>м</sub> | DIAZ, JOSE - OPERADOR<br>DE - LABORAL 1 - LABORAL 1 | @ <b>v</b> |
|-----------------------------------------------------------------------|--------------------------------|-----------------------------|--------------------------|------------------|--------------|-----------------|-----------------|--------------|------------------|-----------------------------------------------------|------------|
| LABORAL 1 / MDE - LABOR<br>Carátu<br>CREDITO YA S.A<br>EXP 3455091/24 | AL 1 / EXP 345509<br>la Oculta | 1/24<br>Z, JUAN PABI        | .O S/ COBRO DE PE        | 505              |              |                 |                 |              |                  |                                                     |            |
| Ficha del expedient                                                   | e Vinc<br>EXP 34               | ular pase<br>55091/24 - CRE | DITO YA S.A. C/ PEREZ, J | UAN PABLO S/ COB | RO DE PESOS  |                 |                 |              | ×                |                                                     | :          |
| Ubicación actual:                                                     |                                | Envio                       | Fecha                    | Fecha aceptación | Motivo       | Origen          | Destino         | Observacione | s                |                                                     |            |
| MESA DE ENTRADA                                                       | 45 -                           | 4157                        | 12/06/2024 13:58         | 12/06/2024 13:58 | Asignación   | MDE - LABORAL 1 | MDE - LABORAL 1 |              |                  |                                                     |            |
| MDE - LABORAL 1 - San                                                 | Luis 🗌                         | 4135                        | 10/06/2024 17:04         | 10/06/2024 17:04 | Asignación   | MDE - LABORAL 1 | MDE - LABORAL 1 | -            |                  |                                                     |            |
| Fecha de inicio:                                                      |                                | 4049                        | 24/05/2024 11:42         | 24/05/2024 11:42 | Asignación   | MDE - LABORAL 1 | MDE - LABORAL 1 | -            |                  |                                                     |            |
| Fecha de creación:                                                    |                                | 4000                        | 17/04/2024 18:42         | 17/04/2024 18:42 | Sorteo       | MGU - MESA      | MDE - LABORAL 1 | 2            |                  |                                                     |            |
| 17/4/2024, 06:26:47                                                   |                                |                             |                          |                  |              |                 |                 |              |                  |                                                     |            |
| Estado administrativo:<br>Pepe                                        |                                |                             |                          |                  |              |                 |                 | Cancelar     | Guardar          |                                                     |            |
| Observaciones:                                                        |                                |                             |                          |                  |              |                 |                 |              |                  |                                                     |            |
| CONCEPTOS                                                             |                                |                             |                          |                  |              |                 |                 |              |                  |                                                     |            |
| Concepto                                                              |                                |                             |                          |                  | Tipo de proc | eso             |                 |              |                  |                                                     |            |
| COBRO DE PESOS - LABO                                                 | ORAL                           |                             |                          |                  | Ordinario    |                 |                 |              |                  |                                                     |            |

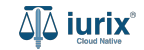

Si la vinculación fue exitosa, se mostrará un mensaje de confirmación y el listado de autos y sentencias se actualizará para reflejar los nuevos datos.

| مَلَّهُ iurix° 🛛 N                                                                                                    | úmero y/o Sufijo o Carátu                                                  | ila                                                                                      |                                                        |                                                |                          | 🕞 Excertiontes 🗸  | •               | (?) ∽ <sup>™</sup> | DIAZ, JOSE - OPERADOR<br>LABORAL 1 - LABORAL 1 | @ ~ |
|----------------------------------------------------------------------------------------------------|----------------------------------------------------------------------------|------------------------------------------------------------------------------------------|--------------------------------------------------------|------------------------------------------------|--------------------------|-------------------|-----------------|--------------------|------------------------------------------------|-----|
| LABORAL 1 / MDE - LABORAL 1 ,<br>Carátula Oc<br>CREDITO YA S.A. C                                                                                                    | / EXP 3455091/24<br>culta 음<br>/ PEREZ, JUAN PA                            | BLO S/ COBRO D                                                                           | eración fue realizada                                  | con èxito. Se ha vinculado e                   | Aceptar                  |                   |                 |                    |                                                |     |
| EXP 3455091/24 📋 <                                                                                                    |                                                                            |                                                                                          |                                                        |                                                |                          |                   |                 |                    |                                                |     |
| Ficha del expediente<br>CZ - DIAZ, JOSE<br>Ubicación actual:<br>MESA DE ENTRADAS -<br>Desde 12/06/2024 13:58:49 ;<br>MDE - LABORAL 1 - San Luis<br>Fecha de inicio:<br>17/4/2024, 06:42:06<br>Fecha de creación:<br>17/4/2024, 06:26:47 | Registro de A<br>EXP 3455091/24 - Cl<br>Exportar a Excel<br>Motivo<br>Auto | Autos y Senten<br>REDITO YA S.A. C/ PEI<br>C Actualizar<br>Llanamiento<br>C11407 9261/24 | cias<br>REZ, JUAN PABLO S<br>Fecha firme<br>31/05/2024 | S/ COBRO DE PESOS Fecha vencimiento 01/06/2024 | <b>Estado</b><br>Tramite | Fecha salida<br>- | :               | ×                  | 88                                             | :   |
| Estado administrativo:<br>Pepe                                                                                                    |                                                                            | Estado procesal:<br>Inicio                                                               |                                                        | Monto:<br>\$800250                             | u.                       |                   | Excusado:<br>No |                    |                                                |     |
| Observaciones:                                                                                                    |                                                                            |                                                                                          |                                                        |                                                |                          |                   |                 |                    |                                                |     |
| CONCEPTOS<br>Concepto                                                                                                    |                                                                            |                                                                                          |                                                        | Tipo de pro                                    | ceso                     |                   |                 |                    |                                                |     |

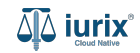

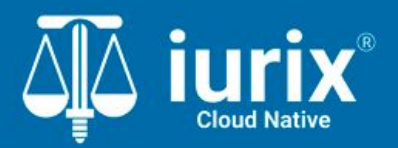

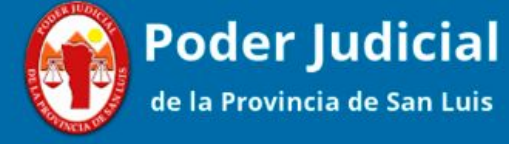

Versión 1.0.0 | Fecha 01/08/2024

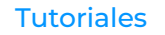